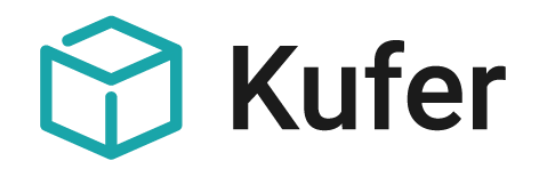

# Mehrwertsteuer in KuferSQL

Anhang 83

Stand: 07/2020 ©Kufer Software GmbH

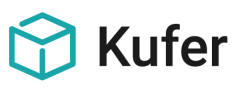

# Anhang 83: Mehrwertsteuer in KuferSQL

# Inhalt

| 1   | Grundsätzliches                                                                | 3  |
|-----|--------------------------------------------------------------------------------|----|
| 2   | Kennzeichnung von umsatzsteuerpflichtigen Veranstaltungen                      | 3  |
| 3   | Einstellungen und Hinterlegungen                                               | 3  |
| 3.1 | Mehrwertsteuer                                                                 | 3  |
| 3.2 | Gebührenarten                                                                  | 4  |
| 3.3 | Mehrwertsteuerschlüssel für Stornogebühren                                     | 4  |
| 3.4 | Spalte "MwSt. %" für das Rechnungs- / Gutschriftenjournal                      | 4  |
| 4   | Kalkulation der Gebühr mit dem "normalen" Steuersatz                           | 5  |
| 5   | Kalkulation der Gebühr bei Änderung auf den "normalen" Steuersatz              | 6  |
| 6   | Möglichkeiten zur MwSt. am 01.07.2020                                          | 8  |
| 6.1 | Erweiterung der Hinterlegung der MwSt                                          | 8  |
| 6.2 | Sammeländerung für die MwSt. von Gebühren                                      | 8  |
| 6.3 | Sammeländerung für die MwSt. von Artikeln                                      | 9  |
| 6.4 | Kalkulation der Gebühr bei einer Kursneuanlage mit dem "ermäßigten" Steuersatz | 9  |
| 6.5 | Gebührenänderung mit MwSt. Kalkulator in der Belegung 1                        | 1  |
| 7   | Rechnung mit Ausweisung der MwSt 1                                             | 14 |

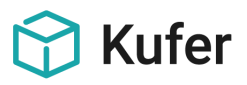

# 1 Grundsätzliches

In KuferSQL werden alle Gebühren und Honorare standardmäßig als Bruttobetrag eingegeben und berechnet.

Bei umsatzsteuerpflichtigen Veranstaltungen sind im Kursstamm im Register Gebühren alle Gebühren (Kerngebühr, Lernmittel/Material etc.) außer Lebensmittelumlage mit 19 % MwSt. zu kalkulieren. Die Lebensmittelumlage wird mit 7 % MwSt. kalkuliert.

# 2 Kennzeichnung von umsatzsteuerpflichtigen Veranstaltungen

Einrichtungen, die sowohl umsatzsteuerpflichtige Veranstaltungen als auch Veranstaltungen ohne Umsatzsteuer anbieten, können allen umsatzsteuerpflichtigen Veranstaltungen ein Kennzeichen zuweisen.

Das Kennzeichen ist zu hinterlegen unter "Einstellungen / Hinterlegungen Adressen / Kennzeichen".

Die Zuordnung kann direkt im Kursstamm / 3. Seite erfolgen oder über Auswerten / Auswertecenter für Kurse mit Hilfe einer Sammeländerung erfolgen: dazu sind die umsatzsteuerpflichtigen Veranstaltungen anhand der Kursauswahl in die Übersicht zu laden. Unter "Sammeländerung / Sammeländerung / Stichworte/Kennzeichen / Kennzeichen einfügen" kann für alle Kurse der Auswahl bzw. alle markierten Kurse ein Kennzeichen eingefügt werden.

## 3 Einstellungen und Hinterlegungen

#### 3.1 Mehrwertsteuer

Hinterlegung der Mehrwertsteuersätze unter "Einstellungen / Hinterlegungen Finanzen / Mehrwertsteuer":

|   | 🕎 Mehrwertsteuer                       |          |         |      |         |             |      | -           |         | ×      |
|---|----------------------------------------|----------|---------|------|---------|-------------|------|-------------|---------|--------|
|   | Schlüssel Text                         | Prozente | UStfrei | Fibu | Inaktiv | Erfasst am: | von: | Geändert ar | n:      | von: 🔨 |
| þ | 0 keine Mehrwertsteuer                 | 0        | 0       |      |         |             |      | 18.12.2001, | . 00:00 |        |
|   | 1 ermäßigte Mehrwertsteuer             | 7        | 0       |      |         |             |      | 18.12.2001  | 00:00   |        |
|   | 2 normale Mehrwertsteuer               | 19       | 0       |      |         |             |      | 08.02.2012  | 14:13   |        |
|   |                                        |          |         |      |         |             |      |             |         |        |
|   | <                                      |          |         |      |         |             |      |             |         | >      |
|   | 🔀 Bearbeiten 🛍 Löschen 🔒 Neu 🖨 Drucken |          |         |      |         |             |      |             |         | ×      |

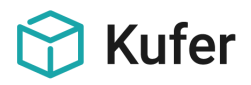

#### 3.2 Gebührenarten

Hinterlegung der Gebührensätze unter "Einstellungen / Hinterlegungen Finanzen / Gebührenarten":

| Gebührensatz bearbeiten  |                                                                                             | x |
|--------------------------|---------------------------------------------------------------------------------------------|---|
| Schlüssel:               | ۵                                                                                           |   |
| Gebührenbezeichnung:     | Kerngebühr                                                                                  |   |
| Betrag:                  | 0,00 Sonderfunktionen                                                                       |   |
| Gebühr nicht ermäßigbar: | constantial     constantial     constantial     constantial     constantial     constantial |   |
| Ermäßigte Gebühr:        | 0,00 🔘 Kollegenpreis für Firmenanmeldungen                                                  |   |
| Konto:                   | 4301                                                                                        |   |
| Kostenstelle:            | 10                                                                                          |   |
| MwStSchlüssel:           | 2                                                                                           |   |
| Standard-Gebühr:         |                                                                                             |   |
| Durchlaufender Posten:   | Erfasst am: von:                                                                            |   |
| Kalkulation je UE:       | Geändert am: 11.09.2019, 13:13 von: SU                                                      |   |
|                          | Speichern KAbbruch                                                                          |   |

Der MwSt.-Schlüssel kann aus der Hinterlegung eingefügt werden, Änderungen werden mit Speichern übernommen.

#### 3.3 Mehrwertsteuerschlüssel für Stornogebühren

In der Version 5 gibt es in "Einstellungen / Zentrale Einstellungen / Gebühren / Gebührenvorgaben" für die "Storno-Gebühr" die zusätzliche Vorbelegung "Mwst.", mit der ein Mehrwertsteuerschlüssel für die Stornogebühren hinterlegt werden kann.

| 😙 Zentrale Einstellungen             |                    |         |          |                |        |            |            | ×                |
|--------------------------------------|--------------------|---------|----------|----------------|--------|------------|------------|------------------|
| Schalter (Adressen) Schalter (Sonsti | ge) Web            | Module  | Extras   | Individuelle E | xtras  | Kasse/Fibu | Controllin | ng Login         |
| Eigene Daten Gebühren Honorar        | Organisation       | Felder  | Pfade Wo | rd Excel       | E-Mail | System     | Farben     | Schalter (Kurse) |
| Allgemeine Einstellungen             | _Gebührenvorgabe   | en      |          |                |        |            |            |                  |
| Ermäßigung<br>bezüglich Kursbeginn V | Bankgebühren:      | 0,00    | DP 🗌     | Kto.: 4307     |        | Kst.: 93   |            | ]                |
| Anmeldungsbezogene                   | Mahngebühren:      | 2,00    | DP 🗌     | Kto.: 4306     |        | Kst.: 93   |            |                  |
| Ermäßigungsberechtigung:             | Storno-Gebühr:     | 8,00    | DP 🗌     | Kto.: 4305     |        | Kst.: 20   |            | Mwst.: 2 💟       |
| Ermäßigung in Prozent: 20,00         | Zuschlag Status 'T | r: 0,00 | DP 🗌     | Kto.: 4301     |        | Kst.: 10   |            | 1                |
| Anzahl ermäßigte Kurse: 0            |                    |         |          |                |        |            |            | ,                |

Diese Mehrwertsteuer wird bei einer Abmeldung mit dem Status "Z" verwendet.

#### 3.4 Spalte "MwSt. %" für das Rechnungs- / Gutschriftenjournal

Für das Rechnungs- / Gutschriftenjournal gibt es die Spalte "MwSt. %", in der der Mehrwertsteuersatz in Prozent der Rechnung / Gutschrift angezeigt wird.

Wenn für die Rechnung / Gutschrift mehrere Steuersätze eingetragen sind, wird der Text "Mehrere" in der Spalte angezeigt.

Die Spalte kann über "Einstellungen / Einstellungen für die Übersichtsbildschirme" im Punkt "Rechnungscenter" aktiviert werden.

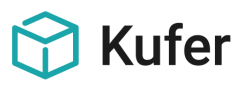

# 4 Kalkulation der Gebühr mit dem "normalen" Steuersatz

Im Kursstamm / Gebühren öffnet sich mit dem Button "Gebührenkalkulation" folgendes Fenster. Mit Klick auf "Hinzufügen" kann eine Gebührenart aus der Hinterlegung ausgewählt und bearbeitet werden.

| Gebührenkalkulation für Kurs 191-320 | 9 Leichtes Aerok | pic                          |                    |                     |            | ×                                         |
|--------------------------------------|------------------|------------------------------|--------------------|---------------------|------------|-------------------------------------------|
| Gebührenanteile je UE:               | 10,00            |                              | Hinzufügen         | Entfernen           | Bearbeiten | Minimum 8                                 |
| Gebührenbezeichnung                  | Satz pro UE      | Normalgebühr Erm. G          | ebühr Konto        | Kostenstelle        | DP         | Mindesteinnahme: 0,00                     |
| Þ                                    |                  |                              |                    |                     |            | Honorar + Fk. + Spesen: 0,00              |
|                                      |                  |                              |                    |                     |            | Verwaltungskosten: (1) 0,00               |
|                                      |                  | Gebührensatz bearbeite       | n                  |                     | X          | Raumkosten: () 0,00                       |
|                                      |                  | Laufende Nummer:             | 1                  | Gebühren-Art:       | 1          | fiktive Kosten pro UE: 0,00               |
|                                      |                  | Gebührenbezeichnung:         | Kerngebühr         |                     |            | fiktive Kosten pauschal: 0.00             |
|                                      |                  | Gebühr pro UE:               | 5,00               |                     | shlag 📰    |                                           |
| Summen EUB <sup>.</sup>              |                  | Gebühr nicht ermäßigbar<br>f | . 🗹                |                     |            | sonstige kalk Ausgaben: 0.00              |
|                                      |                  |                              |                    |                     |            | sonstige kelk Finnehmen:                  |
| feste Gebührenanteile:               |                  |                              |                    |                     |            |                                           |
| Gebührenbezeichnung                  | _                | N Konto:                     | 4301               | $\odot$             |            | Deckung 1: () 0,00                        |
|                                      | _                | Kostenstelle:                | 10                 | $\odot$             |            | (Gebühren -<br>Honorar) % n/a             |
|                                      |                  | MwStSchlüssel:               | 2                  | $\odot$             |            |                                           |
|                                      |                  | Fälligkeit:                  | 26.06.2020         | 🛗 Beginn Ende       | e -7 +7    | Deckung 2:<br>(Gebühren - Honorar -       |
|                                      |                  | Durchlaufender Posten:       |                    |                     |            | Verwaltung) % n/a                         |
|                                      |                  | Kalkulation je UE:           | $\checkmark$       |                     |            | Deckung 3: () 0,00                        |
| Summen EUR:                          |                  | Daten werden nur mit Sp      | eichern übernommer | ✓ <u>S</u> peichern | X Abbruch  | (alle Einnahmen -<br>alle Ausgaben) % n/a |
|                                      |                  |                              |                    |                     |            |                                           |
| Ermäßigung                           | ation            |                              |                    |                     | 🖶 Drue     | cken 🗸 Speichem 🗙 Abbruch                 |

Mit Speichern wird der Eintrag übernommen.

#### Register Gebühren nach der Kalkulation:

1. Seite Individual Indiv. 2 2. Seite 3. Seite 4. Seite 1 Info Programmheft WEB Kurstage Kursreihe Fächer Dozenten Geld Gebühren Stichworte Materialausgabe Termine Alternativen Ähnliche Fotos Gebühren zum Zahlplan "Standard-Gebühr"

| Nr. Art Bezeichnung | Gebi | nr älligkeit | Konto  | Kostenstelle | ermäßigbar | erm. Gebühr | MwSt. | Gebühr (Netto |
|---------------------|------|--------------|--------|--------------|------------|-------------|-------|---------------|
| 1 1 Kemgebühr       | 50,  | 0 26.06.2020 | 1 4301 | 10           | Nein       | 50,00       | 19%   | 42,0          |
|                     |      | )            |        |              |            |             |       |               |

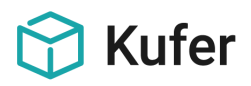

# 5 Kalkulation der Gebühr bei Änderung auf den "normalen" Steuersatz

Wurde ein Kurs bereits ohne MwSt. kalkuliert, kann eine Änderung der Kalkulation im Kursstamm im Reiter "Gebühren" nur vorgenommen werden, wenn noch keine Teilnehmer angemeldet sind.

#### Veranstaltung beginnt ab 01.01.2021

In diesem Beispiel wird die Kerngebühr und eine Lebensmittelumlage für Veranstaltungen mit einem Beginndatum ab 01.01.2021 kalkuliert.

Reiter Gebühren vor der Kalkulation ohne MwSt.:

| ite                                   | 2. Se | ite 3. Seite | 4. Seite | Info | Programm | neft | WEB        | Kurstage | Kursreih | e Fächer   | Dozenten | Geld   | Gebühren   | Stichworte | Materialausgab |
|---------------------------------------|-------|--------------|----------|------|----------|------|------------|----------|----------|------------|----------|--------|------------|------------|----------------|
| pühren zum Zahlplan "Standard-Gebühr" |       |              |          |      |          |      |            |          |          |            |          |        |            |            |                |
|                                       |       | •            |          |      |          |      |            |          |          |            |          |        |            | $\frown$   |                |
| Nr.                                   | Art   | Bezeichnung  | 1        |      | Get      | oühr | Fälligkeit |          | Konto    | Kostenstel | le ermäl | Bigbar | erm. Gebüł | r MwSt.    | Gebühr (Netto) |
| 1                                     | 1     | Kerngebühr   |          |      | 1        | 9,00 | 14.12.202  | 20 40    | 0000000  | 027        | 00       | Nein   | 19,0       | 0 0%       | 19,00          |
| 2                                     | 24    | Lebensmitte  | lumlage  |      | 1        | 8,00 | 14.12.202  | 20 40    | 0200000  | 027        | 00       | Nein   | 18,0       | 0 0%       | 18,00          |

Die Kerngebühr und die Lebensmittelumlage sind nacheinander über den Button "Bearbeiten" mit MwSt. folgendermaßen anzupassen:

#### Kerngebühr mit 19% USt.

- Betrag EUR: auf den Ursprungsbetrag die 19 % USt. dazu rechnen: 19 € \* 1,19 = 22,61 € = 23 € (kaufm. Runden).
- MwSt.-Schlüssel: für 19% die "2" auswählen:

| N                        | eue Rechnungsposition anlegen            |
|--------------------------|------------------------------------------|
| <u>Gebührenposition:</u> |                                          |
| Gebührenart:             | 1 🗸                                      |
| Gebührenbezeichnung:     | Kerngebühr 🗸                             |
| Kalkulation je UE:       |                                          |
| Betrag EUR:              | 23,00                                    |
|                          |                                          |
| Pauschalgebühr:          | 🗌 Gebühr ermäßigbar:                     |
| Ermäßigter Betrag EUR:   | 23,00                                    |
| Konto:                   | 40000000                                 |
| Kostenstelle:            | 02700                                    |
| Fälligkeit:              | 14.12.2020 ✔ 🛗 Kursbeginn Kursende -7 +7 |
| MwStSchlüssel:           | 2 Ourchlaufender Posten:                 |
|                          | V Ok X Abbruch                           |

Mit Klick auf OK werden die Änderungen übernommen.

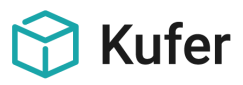

#### Lebensmittelumlage mit 7% USt.

- Betrag EUR: auf den Ursprungsbetrag die 7 % USt. dazu rechnen: 18 € \* 1,07 = 19,26 € = 19 € (kaufm. Runden).
- **MwSt.-Schlüssel:** für 7 % die "1" auswählen:

| N                      | eue Rechnungsposition anlegen            |
|------------------------|------------------------------------------|
| Gebührenposition:      |                                          |
| Gebührenart:           | 24 🗸 🖉                                   |
| Gebührenbezeichnung:   | Lebensmittelumlage 🗸 🗸                   |
| Kalkulation je UE:     |                                          |
| Betrag EUR:            | 19,0                                     |
|                        |                                          |
| Pauschalgebühr:        | Gebühr ermäßigbar:                       |
| Ermäßigter Betrag EUR: | 19,00                                    |
| Konto:                 | 40200000                                 |
| Kostenstelle:          | 02700                                    |
| Fälligkeit:            | 14.12.2020 🗸 🛗 Kursbeginn Kursende -7 +7 |
| MwStSchlüssel:         | Durchlaufender Posten:                   |
|                        | V Ok X Abbruch                           |

#### Mit Klick auf OK werden die Änderungen übernommen.

Reiter Gebühren nach der Kalkulation mit MwSt.:

ite 2. Seite 3. Seite 4. Seite I Info Programmheft WEB Kurstage Kursreihe Fächer Dozenten Geld Gebühren Stichworte Materialausg pühren zum Zahlplan "Standard-Gebühr"

| Nr. | Art | Bezeichnung        | Gebühr | Fälligkeit | Konto    | Kostenstelle | ermäßigbar | erm. Gebühr | MwSt. | Gebühr (Netto) |
|-----|-----|--------------------|--------|------------|----------|--------------|------------|-------------|-------|----------------|
| 1   | 1   | Kerngebühr         | 23,00  | 14.12.2020 | 40000000 | 02700        | Nein       | 23,00       | 19%   | 19,33          |
| 2   | 24  | Lebensmittelumlage | 19,00  | 14.12.2020 | 40200000 | 02700        | Nein       | 19,00       | 7%    | 17,76          |

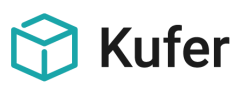

# 6 Möglichkeiten zur MwSt. am 01.07.2020

#### 6.1 Erweiterung der Hinterlegung der MwSt.

| Schlüssel Text                         | Prozente | UStfrei | Fibu | Inaktiv | Erfasst am:       | von: | Geändert am:      | von: 🔨 |
|----------------------------------------|----------|---------|------|---------|-------------------|------|-------------------|--------|
| 0 keine Mehrwertsteuer                 | 0,00     | 0,00    |      |         |                   |      | 18.12.2001, 00:00 |        |
| 1 ermäßigte Mehrwertsteuer             | 7,00     | 0,00    |      |         |                   |      | 14.01.2009, 08:41 | M1     |
| 2 normale Mehrwertsteuer               | 19,00    | 0,00    |      |         |                   |      | 29.08.2007, 00:00 | M2     |
| 3 ermäßigte neue Mehrwertsteuer        | 5,00     | 0,00    |      |         | 18.06.2020, 12:10 | SU   | 18.06.2020, 12:10 | SU     |
| 4 normale neue Mehrwertsteuer          | 16,00    | 0,00    |      |         | 18.06.2020, 12:10 | SU   | 18.06.2020, 12:10 | SU     |
|                                        |          |         |      |         |                   |      |                   | Ţ      |
| <                                      |          |         |      |         |                   |      |                   | >      |
| 🕞 Bearbeiten 🛍 Löschen 🕞 Neu 🖨 Drucken |          |         |      |         |                   |      |                   | ×      |

Hier sind zu den bereits vorhandenen MwSt.-Sätzen von 19 % für die normale Mehrwertsteuer und 7 % für die ermäßigte Mehrwertsteuer 2 neue MwSt.-Sätze für 16 % und 5 % zu hinterlegen.

#### 6.2 Sammeländerung für die MwSt. von Gebühren

Eine Sammeländerung des MwSt.-Schlüssels über "System / Sammel-Änderungen / Änderung für Konten, Kostenstellen, Kosten-träger und MwSt." ist integriert.

Dies stellt eine einfache Möglichkeit dar, anhand einer Kursauswahl und optional einer Gebührenart und/oder eines eingetragenen Steuerschlüssels den Schlüssel zu ändern.

Diese Möglichkeit sollte verwendet werden, wenn die Steuersenkung NICHT an den Kunden weitergegeben wird, da die in KuferSQL eingegebenen Bruttopreise damit nicht automatisch angepasst werden.

Durch diese Sammeländerung erfolgt keine Weitergabe der MwSt.-Verringerung an die Teilnehmer.

Konkret muss man zwei neue Schlüssel in der Hinterlegung anlegen (16% + 5%) und dann eine Sammeländerung durchführen, um damit die alten Schlüssel durch die neuen zu ersetzen.

Wenn bei einer Sammeländerung ein "von"-Wert angegeben wurde, wird die Option "bestehenden Werte überschrieben" automatisch gesetzt.

| Kursauswahl                       | berücksichtigen 🗹                                  | nur Gebührenart:      | 1          |
|-----------------------------------|----------------------------------------------------|-----------------------|------------|
| Auswahl Konti                     | en: nur Konten aus ausgew                          | ähltem Fachbereich ar | nzeigen    |
| Auswahl Koste                     | enstellen: nur Kostenstellen                       | aus ausgew. Fachb. a  | nzeigen    |
|                                   | Konten:                                            | Kost                  | enstellen: |
| Honorare:                         |                                                    | 9 /                   |            |
| Fahrtkosten:                      |                                                    | 9 /                   |            |
| Spesen/Sonsti                     | ges:                                               | 9 /                   | Ø          |
| Gebühren von:                     |                                                    | 9 /                   | 0          |
| Gebühren nacl                     | n:                                                 |                       | 0          |
| Kostenträger v                    | on:                                                | nach:                 | S          |
| MwStSchlüss                       | el von: 2                                          | 오 nach:               | 4          |
| Bestehende E                      | inträge überschreiben                              |                       | 0          |
| Einträge in der                   | n Kursgebühren ändern                              |                       |            |
| Einträge im Ge<br>Einträge bei di | ebuhren-Journal andern<br>en sonstigen Einnahmen/A | usgaben ändern        |            |
| Einträge im Ho                    | onorarJournal ändern                               |                       |            |
| Rechnungen                        | und fakturierte Posten nichl                       | tändern               |            |
| Protokolldruck                    |                                                    |                       |            |
| Alle Finträge in                  | o den Artikeln ändern                              |                       |            |

Es kann nur eine Sammeländerung gleichzeitig ausgeführt werden. Optionen, die mit der gewählten Sammeländerung nicht kompatibel sind, werden deaktiviert und ausgegraut.

Alle Änderungen für Konten, Kostenstellen, Kostenträger und MwSt. werden protokolliert.

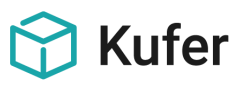

#### 6.3 Sammeländerung für die MwSt. von Artikeln

Über den Menüpunkt "System / Sammel-Änderungen / Änderung für Konten, Kostenstellen, Kostenträger und MwSt." ist es mit der Option "Alle Einträge in den Artikeln ändern" möglich, die Mehrwertsteuer in den Stammdaten der Artikel anzupassen.

Die Artikelverwaltung befindet sich unter "Extras / Materialverzeichnis/Lagerverwaltung".

Diese Sammeländerung geht immer auf alle Artikel.

Eine Einschränkung ist nur über die Option "Bestehende Einträge überschreiben" und den "von"-Wert der Sammeländerung möglich.

Ist diese Option aktiv, werden alle anderen Optionen ausgegraut.

| Änderung für Ko                                                                                                    | nten, Kostenstellen, Ko                                                                                                    | ostenträger u                   | nd MwSt.                              | ×        |
|----------------------------------------------------------------------------------------------------|----------------------------------------------------------------------------------------------------|---------------------------------|---------------------------------------|----------|
| Kursauswahl                                                                                                    | berücksichtigen 🗌                                                                                                    | nur G                           | ebührenart:                           | 0        |
| Auswahl Kont                                                                                                    | en: nur Konten aus ausg<br>enstellen: nur Kostenstel                                                                                                    | jewähltem Fac<br>Ien aus ausger | hbereich anzeige<br>w. Fachb. anzeige | n<br>en  |
|                                                                                                    | Konten:                                                                                                    |                                 | Kostenstel                            | len:     |
| Honorare:                                                                                                    |                                                                                                    | 0 /                             |                                       | $\odot$  |
| Fahrtkosten:                                                                                                    |                                                                                                    | 0 /                             |                                       |          |
| Spesen/Sonst                                                                                                    | iges:                                                                                                    | 97                              |                                       | 0        |
| Gebühren von                                                                                                    | :                                                                                                    | <b>S</b> 7                      |                                       | Ø        |
| Gebühren nac                                                                                                    | h:                                                                                                    | 0 /                             |                                       | Ø        |
| Kostenträger v                                                                                                    | ron:                                                                                                    | S nach                          | :                                     | 0        |
| MwStSchlüss                                                                                                    | sel von: 1                                                                                                    | 🖸 nach                          | :                                     | 3        |
| Bestehende E Einträge in de Einträge im Ge Einträge bei d Einträge bei d Einträge im He Rechnungen Protokolldruck Alle Einträge in | iinträge überschreiben<br>n Kursgebühren ändern<br>ebühren Journal ändern<br>ien sonstigen Einnahmen<br>onorar Journal ändern<br>und fakturierte Posten ni<br><<br>n den Artikeln ändern | /Ausgaben är<br>cht ändern      | ndern                                 | 0        |
| C Prüfung                                                                                                    | 🎲 Erweitert                                                                                                    |                                 |                                       | <b>~</b> |

#### 6.4 Kalkulation der Gebühr bei einer Kursneuanlage mit dem "ermäßigten" Steuersatz

Wenn der Kurs nach dem 01.07.2020 beginnt und bis 30.12.2020 endet, wird die Kerngebühr und die Lebensmittelumlage mit 16% und 5 % kalkuliert.

Register Gebühren vor der Kalkulation:

| ite  | 2. Se  | ite   3. Seite   · | 4. Seite  | Info     | Programmheft | WEB K      | lurstage | Kursreihe | e Fächer   | Fächer Dozenten |        | Gebühren   | Stichworte | Materialausgab |
|------|--------|--------------------|-----------|----------|--------------|------------|----------|-----------|------------|-----------------|--------|------------|------------|----------------|
| oühr | en zur | n Zahlplan "St     | tandard-0 | Gebühr"- |              |            |          |           |            |                 |        |            |            |                |
| Nr.  | Art    | Bezeichnung        |           |          | Gebühr       | Fälligkeit |          | Konto     | Kostenstel | le ermäl        | Bigbar | erm. Gebüł | nr MwSt.   | Gebühr (Netto) |
| 1    | 1      | Kerngebühr         |           |          | 19,00        | 14.12.2020 | ) 40     | 000000    | 027        | )0              | Nein   | 19,0       | 0 0%       | 19,00          |
| 2    | 24     | Lebensmittelu      | umlage    |          | 18,00        | 14.12.2020 | ) 40     | 200000    | 0270       | 00              | Nein   | 18,0       | 0 0%       | 18,00          |

Die Kerngebühr und die Lebensmittelumlage sind nacheinander über den Button "Bearbeiten" mit MwSt. folgendermaßen anpassen:

Kerngebühr mit 16% MwSt.

- Betrag EUR: auf den Ursprungsbetrag die 16 % MwSt. dazu rechnen: 19 € \* 1,16 = 22,04 € = 22 € (kaufm. Runden).
- MwSt.-Schlüssel: für 16% die "4" auswählen:

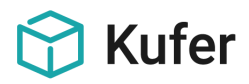

| Gebührenposition:      |                                         |
|------------------------|-----------------------------------------|
| Gebührenart:           | 1 🗸 🛇                                   |
| Gebührenbezeichnung:   | Kerngebühr 🗸                            |
| Kalkulation je UE:     |                                         |
| Betrag EUR:            | 22,00                                   |
| Pauschalgebühr:        | 🗌 Gebühr ermäßigbar:                    |
| Ermäßigter Betrag EUR: | 22,00                                   |
| Konto:                 | 40000000                                |
| Kostenstelle:          | 02700                                   |
| Fälligkeit:            | 14.12.2020 🗸 🛗 Kursbeginn Kursende -7 + |
| MwStSchlüssel:         | 4 Ourchlaufender Posten:                |

Mit Klick auf OK werden die Änderungen übernommen.

Lebensmittelumlage mit 5% MwSt.

- Betrag EUR: auf den Ursprungsbetrag die 5 % MwSt. dazu rechnen: 18 € \* 1,05 = 18,90 € = 19 € (kaufm. Runden).
- **MwSt.-Schlüssel:** für 5 % die "3" auswählen:

| N                      | eue Rechnungsposition anlegen            |
|------------------------|------------------------------------------|
| Gebührenposition:      |                                          |
| Gebührenart:           | 24 🗸 🛇                                   |
| Gebührenbezeichnung:   | Lebensmittelumlage 🗸 🗸 🗸                 |
| Kalkulation je UE:     |                                          |
| Betrag EUR:            | 19,00                                    |
| Pauschalgebühr:        | 🗌 Gebühr ermäßigbar:                     |
| Ermäßigter Betrag EUR: | 19,00                                    |
| Konto:                 | 40200000                                 |
| Kostenstelle:          | 02700                                    |
| Fälligkeit:            | 14.12.2020 ✔ 🛗 Kursbeginn Kursende -7 +7 |
| MwStSchlüssel:         | 3 Ourchlaufender Posten:                 |
|                        | V Ok X Abbruch                           |

Mit Klick auf OK werden die Änderungen übernommen.

Register Gebühren nach der Kalkulation:

| Nr. | Art | Bezeichnung        | Gebühr | Fälligkeit | Konto    | Kostenstelle | ermäßigbar | erm. Gebühr | MwSt. | Gebühr (Netto) |
|-----|-----|--------------------|--------|------------|----------|--------------|------------|-------------|-------|----------------|
| 1   | 1   | Kerngebühr         | 22,00  | 14.12.2020 | 4000000  | 02700        | Nein       | 22,00       | 16%   | 18,97          |
| 2   | 24  | Lebensmittelumlage | 19,00  | 14.12.2020 | 40200000 | 02700        | Nein       | 19,00       | 5%    | 18,10          |

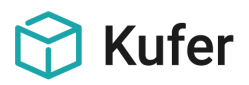

#### 6.5 Gebührenänderung mit MwSt. Kalkulator in der Belegung

In der Belegung kann mit der Schaltfläche "Gebührenänderung" für einzelne Gebührenanteile die MwSt. geändert werden.

Hinweis: In diesen Bildschirm gelangt man auch im Kursstamm / Gebühren über die Schaltfläche "Bearbeiten", wenn bereits Anmeldungen vorhanden sind.

Falls bereits eine MwSt. eingetragen ist oder eine MwSt. neu eingetragen wird, erscheint eine zusätzliche Kalkulationsschaltfläche neben der MwSt.-Eingabe. Mit dieser Schaltfläche wird folgende Berechnung durchgeführt:

1. Fall: für die Gebühr war bereits die MwSt. eingetragen (z.B. Gebühr 119,00 EUR und MwSt. 19%).

#### Reiter Gebühren vor der Änderung:

| 1. Seite Individual Indiv. 2 2. Seite 3. Seite 4. Seite Info I Programmheft WEB Kurstage Kurste | ihe Fächer Dozente | n Geld Gebühn | en Stichworte | Materialausgabe | Termine   | Alternativer | Ähnliche F    |
|-------------------------------------------------------------------------------------------------|--------------------|---------------|---------------|-----------------|-----------|--------------|---------------|
| Gebühren zum Zahlplan "Standard-Gebühr"                                                         | $\frown$           |               |               |                 |           |              |               |
| Nr. Art Bezeichnung                                                                             | Gebühr Fälligkeit  | Konto k       | Costenstelle  | ermäßigbar ei   | m. Gebühr | MwSt. G      | ebühr (Netto) |
| ▶ 1 1 Kerngehijhr                                                                               | 119.00             | 4301          | 10            | Nein            | 119.00    | 19 %         | 100.00        |

#### Bildschirm "Gebührenänderung" vor der Änderung der MwSt.:

| Sebührenänderung für Kurs 201-4624 Englisch für Firmen       — |                                                                                  |                                                                 | $\times$                             |                          |                               |  |   |
|----------------------------------------------------------------|----------------------------------------------------------------------------------|-----------------------------------------------------------------|--------------------------------------|--------------------------|-------------------------------|--|---|
|                                                                | ) einen bestehenden Gebührensatz ändern<br>) einen neuen Gebührensatz hinzufügen | Gebühren-Art:<br>Gebühr: 📰 119,00<br>🗹 Gebühr nicht ermäßigbar: | Bezeichnung:<br>Konto:<br>Kostenst.: | Kerngebühr<br>4301<br>10 | Fälligkeit:                   |  |   |
| ~                                                              | 🛛 Gebühr auch in den Kursstammdaten ändern:                                      | Ermäßigt: 0,00                                                  | MwSt.:                               | 2                        | Fälligkeit berücksichtigen: 🗌 |  |   |
|                                                                | X Teilnehmer Status                                                              | altes Gesamtentgelt neues Gesan                                 | ntentgelt Berner                     | rkung                    | interne Bemerkung             |  | ^ |
| Þ                                                              | X Berger, Markus A                                                               | 119,00                                                          | 119,00                               |                          |                               |  |   |
|                                                                | X Hausberger, Michael A                                                          | 119,00                                                          | 119,00                               |                          |                               |  |   |
|                                                                |                                                                                  |                                                                 |                                      |                          |                               |  |   |

Die Berechnung der Nettogebühr der bestehenden Gebühr mit dem alten MwSt.-Satz von 19% ergibt 100,00 EUR, in der Übersicht für die Gebührenänderung wird die Bruttogebühr von 119,00 EUR angezeigt.

#### Eingabe der neuen MwSt. von 16% durch Ändern des MwSt.-Satzes von 2 auf 4:

Mit einem Klick auf die Kalkulationsschaltfläche rechts neben der MwSt.-Eingabe wird die neue Bruttogebühr berechnet.

| Be | stätig | gen                                                                                           | × |
|----|--------|-----------------------------------------------------------------------------------------------|---|
|    | ?      | Mit dieser Mwst. wird der neue Betrag 116,00 errechnet. Soll dieser Betrag übernommen werden? |   |
|    |        | Ja Nein                                                                                       |   |

Nach einer Rückfrage kann die neue Bruttogebühr von 116,00 EUR ins Gebührenfeld eingetragen werden.

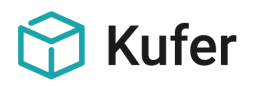

#### Bildschirm "Gebührenänderung" nach der Änderung der MwSt.:

| 6 | 9    | Gebührenänderung für Kurs 201-46    | 524 Engli | isch für Firmen                     |                        |                    |         |                               | _ |      | $\times$ |
|---|------|-------------------------------------|-----------|-------------------------------------|------------------------|--------------------|---------|-------------------------------|---|------|----------|
| 0 |      | einen bestehenden Gebührensatz ände | ern       | Gebühren-Art: 1<br>Gebühr: 📰 116,00 | Bezeichnung:<br>Konto: | Kerngebühr<br>4301 | 0       | Fäligkeit:                    |   |      |          |
| C | ) (  | einen neuen Gebührensatz hinzufügen | $\odot$   | 🗹 Gebühr nicht ermäßigbar:          | Kostenst.:             | 10                 | $\odot$ | Durchlaufender Posten:        |   |      |          |
| 5 | 2 (  | Gebühr auch in den Kursstammdaten ä | indern:   | Ermäßigt: 0,00                      | MwSt.:                 | 4                  | 0       | Fälligkeit berücksichtigen:   |   |      |          |
|   | Х    | Teilnehmer                          | Status    | altes Gesamtentgelt neues Gesar     | ntentgelt Berne        | rkung              |         | interne Bemerkung             |   |      | ^        |
| Þ | Х    | Berger, Markus                      | Α         | 119,00                              | 116,00                 |                    |         |                               |   |      |          |
|   | Х    | Hausberger, Michael                 | A         | 119,00                              | 116,00                 |                    |         |                               |   |      |          |
| < | i    |                                     |           |                                     |                        |                    |         |                               |   |      | >        |
| 2 | Teil | nehmer, davon 2 markiert            |           |                                     |                        |                    |         | Staffelgebühren aktualisieren |   | 🗸 ок | ×        |

#### Reiter Gebühren nach der Änderung:

| 1. Seite Individual Indiv. 2 2. Seite 3. Seite 4. Seite Info I Programmheft WEB Kurstage Kursreih | e Fäche | Dozenten   | Geld 0 | Gebühren | Stichworte | Materialausgab | e Termine   | Alternative | n Ähnliche F   |
|---------------------------------------------------------------------------------------------------|---------|------------|--------|----------|------------|----------------|-------------|-------------|----------------|
| Gebühren zum Zahlplan "Standard-Gebühr"                                                           |         |            |        |          |            |                |             |             |                |
| Nr. Art Bezeichnung                                                                               | Gebühr  | Fälligkeit | Ко     | nto Kos  | stenstelle | ermäßigbar     | erm. Gebühr | MwSt. 0     | Gebühr (Netto) |
| 1 1 Kerngebühr                                                                                    | 116,00  |            | 4      | 301      | 10         | Nein           | 116,00      | 16 %        | 100,00         |
|                                                                                                   |         |            |        |          |            |                |             |             |                |

#### 2. Fall: für die Gebühr war bisher keine MwSt. eingetragen (z.B. Gebühr 100,00 EUR und MwSt. 0%):

#### Reiter Gebühren vor der Änderung:

| 1. Seite Individual Indiv. 2 2. Seite 3. Seite 4. Seite Info | Programmheft WEB | Kurstage H | Kursreihe | Fächer | Dozenten   | Geld Ge | ebühren | Stichworte | Materialausgab | e Termine  | Alternative | n Ähnliche F   |
|--------------------------------------------------------------|------------------|------------|-----------|--------|------------|---------|---------|------------|----------------|------------|-------------|----------------|
| Gebühren zum Zahlplan "Standard-Gebühr"                      |                  |            |           | _      |            |         |         |            |                |            |             |                |
| Nr. Art Bezeichnung                                          |                  |            |           | Gebühr | Fälligkeit | Kon     | to Kos  | tenstelle  | ermäßigbar     | rm. Gebühr | MwSt 0      | aebühr (Netto) |
| 1 1 Kerngebühr                                               |                  |            |           | 100,00 |            | 43      | 01      | 10         | Nein           | 100,00     | 0%          | 100,00         |
|                                                              |                  |            |           |        |            |         |         |            |                |            |             |                |

#### Bildschirm "Gebührenänderung" ohne MwSt.-Eintrag:

| Ŷ | Gebührenänderung für Kurs 201-46                                                                                  | 25 Engl         | isch für Firmen                                                                      |                                                                        |                   | - | $\times$ |
|---|----------------------------------------------------------------------------------------------------|-----------------|--------------------------------------------------------------------------------------|------------------------------------------------------------------------|-------------------|---|----------|
| • | einen bestehenden Gebührensatz ände<br>einen neuen Gebührensatz hinzufügen<br>Gebühr auch in den Kursstammdaten ä | ern<br>Sondern: | Gebühren-Art: 1<br>Gebühr: Ⅲ 100,00<br>☑ Gebühr nicht ermäßigbar:<br>Ermäßigt: 80,00 | teichnung: Kerngebühr<br>tto: 4301 O Fä<br>tenst.: 10 O P<br>St.: 0 Fä | iligkeit:         |   |          |
|   | X Teilnehmer                                                                                                    | Status          | altes Gesamtentgelt neues Gesan                                                      | jelt Bemerkung                                                         | interne Bemerkung |   | ^        |
| • | X Menauer, Herbert                                                                                                | Α               | 100,00                                                                               | 00                                                                     |                   |   |          |
| > | < Ortmaier, Siegfried                                                                                             | Α               | 100,00                                                                               | .00                                                                    |                   |   |          |
|   |                                                                                                    |                 |                                                                                      |                                                                        |                   |   |          |

Eingabe der neuen MwSt. von 16%

Die Nettogebühr ist gleich der bestehenden Gebühr.

Mit einem Klick auf die Kalkulationsschaltfläche wird dieser Wert mit dem neuen MwSt.-Satz von 16% als neue Bruttogebühr von 116,00 EUR berechnet und kann nach Rückfrage ins Gebührenfeld eingetragen werden.

| Bestätig | en                                                                                            | × |
|----------|-----------------------------------------------------------------------------------------------|---|
| ?        | Mit dieser Mwst. wird der neue Betrag 116,00 errechnet. Soll dieser Betrag übernommen werden? |   |
|          | Ja Nein                                                                                       |   |

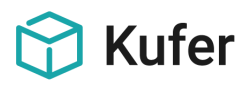

### Bildschirm "Gebührenänderung" nach der Änderung der MwSt.:

| 😚 Gebührenänderung für Kurs 201-46    | 625 Engl | isch für Firmen                     |                        |                    |   |                               | - |      | × |
|---------------------------------------|----------|-------------------------------------|------------------------|--------------------|---|-------------------------------|---|------|---|
| einen bestehenden Gebührensatz änd    | em       | Gebühren-Art: 1<br>Gebühr: 📻 116,00 | Bezeichnung:<br>Konto: | Kerngebühr<br>4301 | • | Fäligkeit:                    |   |      |   |
| 🔘 einen neuen Gebührensatz hinzufügen | 0        | 🗹 Gebühr nicht ermäßigbar:          | Kostenst.:             | 10                 |   | Durchlaufender Posten:        |   |      |   |
| 🗹 Gebühr auch in den Kursstammdaten ä | indern:  | Ermäßigt: 80,00                     | MwSt.:                 | 4                  |   | Fälligkeit berücksichtigen:   |   |      |   |
| X Teilnehmer                          | Status   | altes Gesamtentgelt neues Gesan     | ntentgelt Bemer        | kung               |   | interne Bemerkung             |   |      | ^ |
| X Menauer, Herbert                    | А        | 100,00                              | 116,00                 |                    |   |                               |   |      |   |
| × Ortmaier, Siegfried                 | Α        | 100,00                              | 116,00                 |                    |   |                               |   |      |   |
|                                       |          |                                     |                        |                    |   |                               |   |      |   |
| <                                     |          |                                     |                        |                    |   |                               |   |      | > |
| 2 Teilnehmer, davon 2 markiert        |          |                                     |                        |                    |   | Staffelgebühren aktualisieren |   | 🗸 ОК | × |

#### Reiter Gebühren nach der Änderung:

1. Seite Individual Indiv. 2 2. Seite 3. Seite 4. Seite Info I Programmheft WEB Kurstage Kursreihe Fächer Dozenten Geld Gebühren Stichworte Materialausgabe Termine Alternativen Ähnliche Fo

| Gebühren zum Zahlplan "Standard-Gebühr" | _                 |       |              |            |             |       |                |
|-----------------------------------------|-------------------|-------|--------------|------------|-------------|-------|----------------|
| Nr. Art Bezeichnung                     | Gebühr Fälligkeit | Konto | Kostenstelle | ermäßigbar | erm. Gebühr | MwSt. | Gebühr (Netto) |
| 1 1 Kemgebühr                           | 116,00            | 4301  | 10           | Nein       | 116,00      | 16%   | 100,00         |
|                                         |                   |       |              |            |             |       |                |

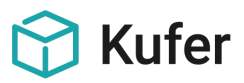

# 7 Rechnung mit Ausweisung der MwSt.

Beispiel für eine Rechnung mit 19 % MwSt.

|                                                                                                    | 😭 Kufe                                                                                                    | er                                                      |
|----------------------------------------------------------------------------------------------------|----------------------------------------------------------------------------------------------------|---------------------------------------------------------|
| Bidung Demohausen • Bildungsstraße 5 • 11111 Demohausen<br>Max Mustermann<br>Musterstrasse<br>84478 Waldkraiburg                                                                                                    | <b>Bildung Demoh</b><br>Bildungsstraße 5<br>11111 Demohausen                                                                                                    | ausen                                                   |
|                                                                                                    | Ihr Ansprechpartner:<br>Frau Engelshofer                                                                                                    |                                                         |
|                                                                                                    | Telefon 089 / 2075-089/2075142<br>E-Mail d.engelshofer@vhs-demoha<br>Internet www.kufer.de                                                                                                    | usen.de                                                 |
|                                                                                                    | Kunden-Nr. 937<br>Datum 25.06.2020                                                                                                    |                                                         |
|                                                                                                    |                                                                                                    |                                                         |
| Sehr geehrter Herr Mustermann,<br>für den Kurs 191-3208 Leichtes Aerobic<br>folgende Positionen:                                                                                                    | vom 07.07.2020 bis 11.07.2020 berechnen wir Ihnen                                                                                                    |                                                         |
| Sehr geehrter Herr Mustermann,<br>für den Kurs 191-3208 Leichtes Aerobic<br>folgende Positionen:<br>Position Anzahl Bezeichnung                                                                                                    | vom 07.07.2020 bis 11.07.2020 berechnen wir Ihnen<br>Einzelpreis MwSt. Ges                                                                                                    | amtpreis                                                |
| Sehr geehrter Herr Mustermann,<br>für den Kurs 191-3208 Leichtes Aerobic<br>folgende Positionen:<br><u>Position Anzahl Bezeichnung</u><br>1 1 x Kerngebühr                                                                                                    | vom 07.07.2020 bis 11.07.2020 berechnen wir Ihnen<br>Einzelpreis MwSt. Ges<br>103,19 € 19,0 %                                                                                                    | amtpreis<br>103,19 €                                    |
| Sehr geehrter Herr Mustermann,<br>für den Kurs 191-3208 Leichtes Aerobic<br>folgende Positionen:<br><u>Position Anzahl Bezeichnung</u><br>1 1 x Kerngebühr                                                                                                    | vom 07.07.2020 bis 11.07.2020 berechnen wir Ihnen<br>Einzelpreis MwSt. Ges<br>103,19 € 19,0 %<br>Rechnungsbetrag (netto)                                                                                                    | amtpreis<br>103,19 €<br>103,19 ₹                        |
| Sehr geehrter Herr Mustermann,<br>für den Kurs 191-3208 Leichtes Aerobio<br>folgende Positionen:<br>Position Anzahl Bezeichnung<br>1 1 x Kerngebühr                                                                                                    | vom 07.07.2020 bis 11.07.2020 berechnen wir Ihnen<br>Einzelpreis MwSt. Ges<br>103,19 € 19,0 %<br>Rechnungsbetrag (netto)<br>zzgl. 19,0 % Mehrwertsteuer                                                                                                    | amtpreis<br>103,19 €<br>103,19 €<br>19,61 €             |
| Sehr geehrter Herr Mustermann,<br>für den Kurs 191-3208 Leichtes Aerobio<br>folgende Positionen:<br>Position Anzahl Bezeichnung<br>1 1 x Kerngebühr                                                                                                    | vom 07.07.2020 bis 11.07.2020 berechnen wir Ihnen<br><u>Einzelpreis</u> MwSt. Ges<br>103,19 € 19,0 %<br>Rechnungsbetrag (netto)<br>zzgl. 19,0 % Mehrwertsteuer<br>Rechnungsbetrag (brutto)                                                                                                    | amtpreis<br>103,19 €<br>103,19 €<br>19,61 €<br>122,80 € |
| Sehr geehrter Herr Mustermann,<br>für den Kurs 191-3208 Leichtes Aerobio<br>folgende Positionen:<br>Position Anzahl Bezeichnung<br>1 1 x Kerngebühr<br>Wir bitten darum, den Gesamtbetrag vo<br>Rechnungsnummer nach Erhalt der Re<br>Für Rückfragen stehen wir Ihnen jederz<br>Mit freundlichen Grüßen | vom 07.07.2020 bis 11.07.2020 berechnen wir Ihnen<br>Einzelpreis MwSt. Ges<br>103,19 € 19,0 %<br>Rechnungsbetrag (netto)<br>zzgl. 19,0 % Mehrwertsteuer<br>Rechnungsbetrag (brutto)<br>n 122,80 € unter Angabe der oben genannten<br>chnung unserem Konto gutzuschreiben.<br>eit gerne zur Verfügung. | amtpreis<br>103,19 €<br>103,19 €<br>19,61 €<br>122,80 € |

Bei einer Umstellung auf einen MwSt.-Satz von 19 % auf 16 % sind keine Änderungen an den Variablen vorzunehmen.

Hinweis: Individuelle Anpassungen von Rechnungen können bei Bedarf durch unsere Kundenbetreuung kostenpflichtig vorgenommen werden.